## How to create an Announcement

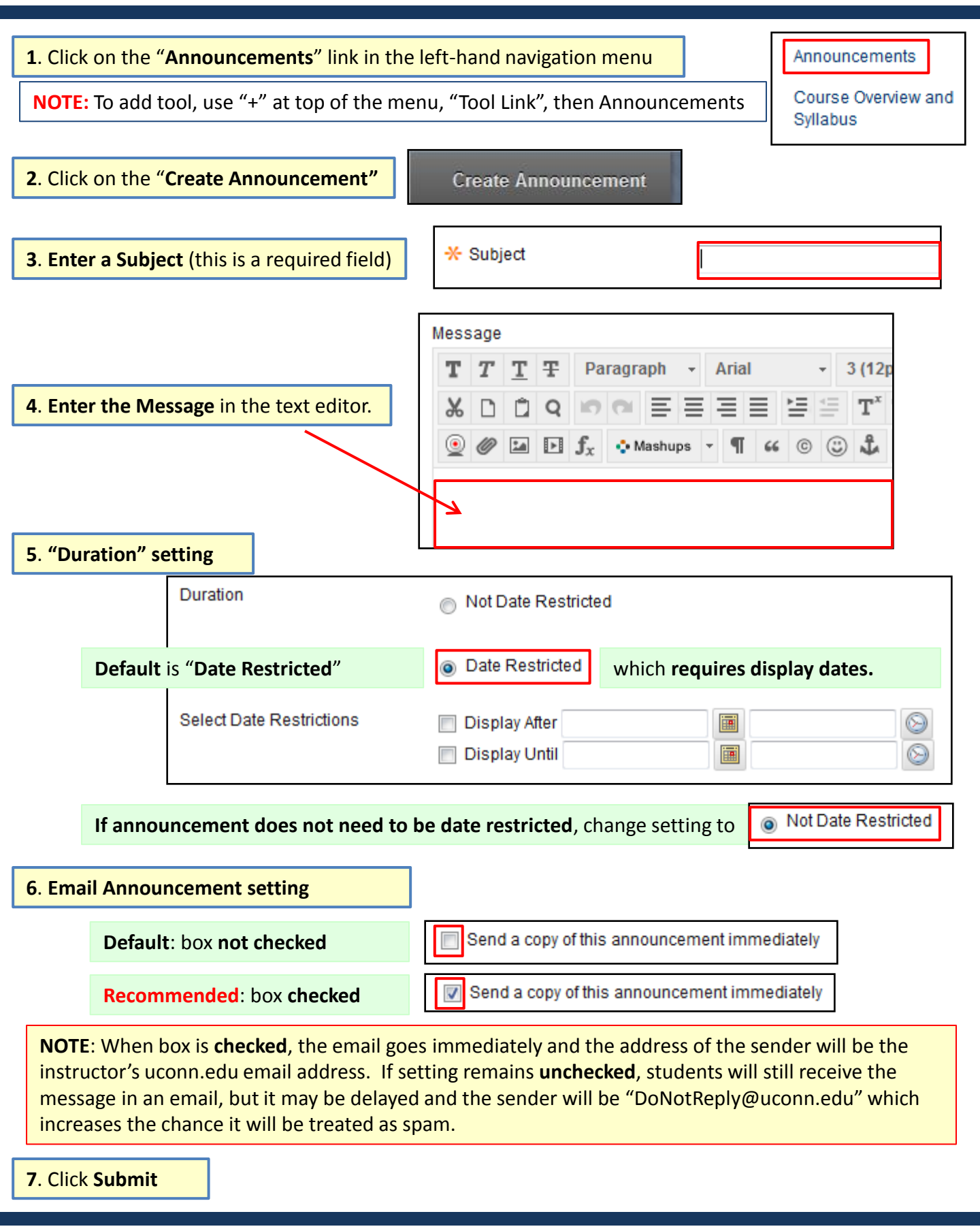

For assistance, contact the Instructional Resource Center, irchelp@uconn.edu; (860)486-5052